1. Dans un moteur de recherche Internet, allez sur le SITE DU COLLEGE ROSE SAINT JUST :

https://clg-rosesaintjust.ac-martinique.fr/wordpress/?ticket=

2. A droite, cliquez sur le lien PRONOTE.

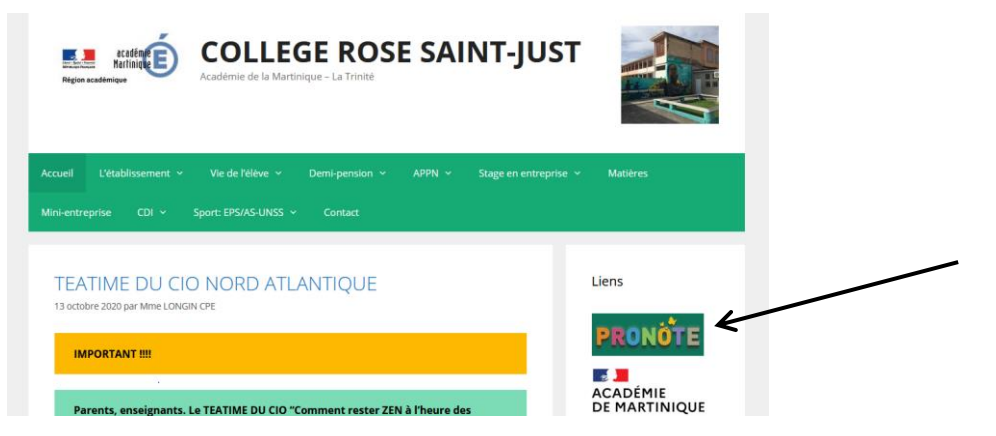

Ou entrez directement l'adresse suivante dans un moteur de recherche : <u>https://9720025v.index-education.net/pronote/</u>

3. Plusieurs espaces PRONOTE s'affichent : cliquez sur Espace Elèves.

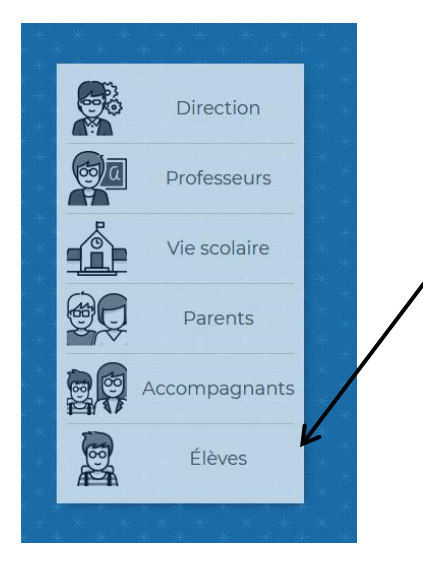

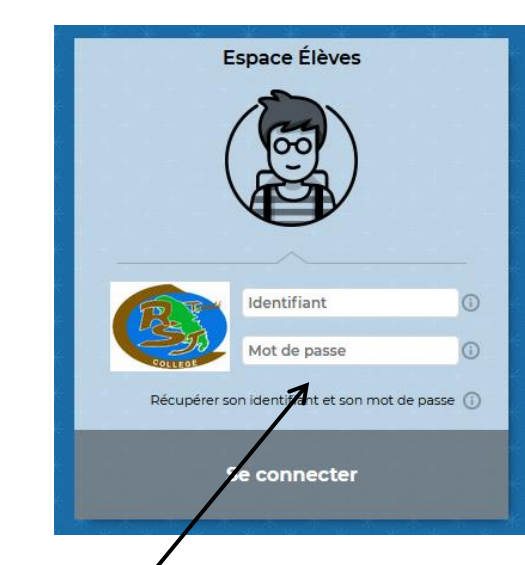

Pour les parents, cliquez sur Espace Parents.

4. Saisissez l'identifiant et le mot de passe provisoire.

| Lors d'une première connexie<br>mot de passe | on, vous devez impérativement personnaliser votre                         |
|----------------------------------------------|---------------------------------------------------------------------------|
| Nouveau mot de passe                         | Le mot de passe doit :                                                    |
|                                              | contenir entre 8 et 32 caractères                                         |
| Confirmation du nouveau                      | contenir au moins un caractère numérique                                  |
|                                              | contenir au moins une lettre<br>être différent du nom et de l'identifiant |
| •                                            | être différent du mot de passe actuel                                     |
| Consulter notre politique de s               | sécurité des mots de passe                                                |
|                                              |                                                                           |

5. Personnalisez le mot de passe et notez-le.

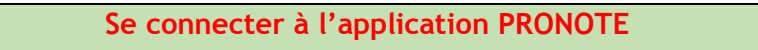

## Un Espace Web et une application pour chaque parent et chaque élève

- 1. Commencez par vous connecter à votre Espace <u>depuis un ordinateur</u> avec l'adresse (<u>https://9720025v.index-education.net/pronote/</u>), l'identifiant et le mot de passe fournis par l'établissement.
- 2. <u>Installez l'application PRONOTE sur votre mobile</u> \* : APP STORE (iOS Apple).

dans PLAY STORE (Android) ou

3. <u>Configurez le compte en flashant le QR code</u> que vous affichez d'un clic sur votre Espace.

\* Une fois téléchargée, ouvrir l'application 💜 et cliquer sur « ajouter un compte » ou sur le « + » en bas à droite.

<u>Paramétrez votre compte</u> : pour cela, vous devez vous connecter sur un ordinateur, cliquer sur le symbole carré situé tout en haut au milieu.

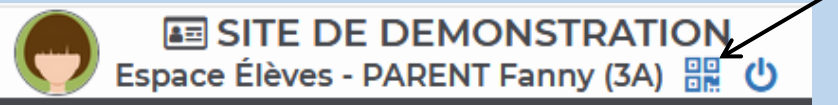

Comme indiqué, créer un code à 4 caractères qui servira une seule fois (le code basique 1234 suffit donc par exemple)

| 2R Code de confi                                                                                            | guration de l'application mobile.                                                                                                    | ,             |
|----------------------------------------------------------------------------------------------------|----------------------------------------------------------------------------------------------------|---------------|
| Veuillez composer un co<br>de l'application mobile.<br>votre téléphone. Le code<br>durée de validité de dix | ode éphémère pour générer un QR Code de configu<br>Ce code vous sera demandé lors de la configuration<br>e doit être composé de quatre caractères, il aura une<br>minutes. | ration<br>sur |
|                                                                                                    |                                                                                                    |               |
| https://demo.index-educ                                                                                     | cation.net/pronote/mobile.eleve.html                                                                                                    |               |

**TUTORIEL APPLICATION PRONOTE** 

Garder à l'écran le QR code qui s'affiche.

Avec votre téléphone portable, flasher alors le QR code qui est sur votre ordinateur. On vous demande alors de saisir le code à 4 chiffres créé précédemment.

Votre application Pronote est désormais paramétrée directement sur votre compte élève, parent ou prof et utilisable sans aucune saisie de code ou d'identifiant

## Installer un deuxième compte sur son mobile

Si vous souhaitez installer le compte de votre enfant sur votre mobile,

## il faut ajouter un deuxième compte. <u>TUTORIEL 2EME COMPTE</u>

1. Depuis l'application mobile, avant de vous connecter à votre compte, allez, via le menu, dans Gestion des comptes.

- 2. Cliquez sur AJOUTER UN COMPTE.
- 3. Configurez-le comme le premier compte, en scannant le QR code affiché sur l'Espace Élève.